作者:tsg 2017-05-26 11:28

一、读者使用指南 🛛

※ □□□微信端阅读 □

□1、关注畅想之星微信公众号

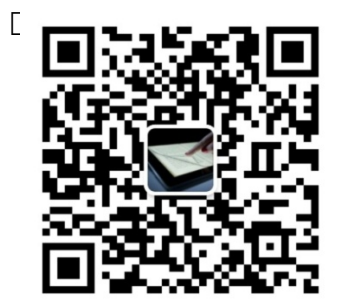

□□2、用微信扫码认证(每年只需扫码一次即可,微信公众号阅读为左右翻页)

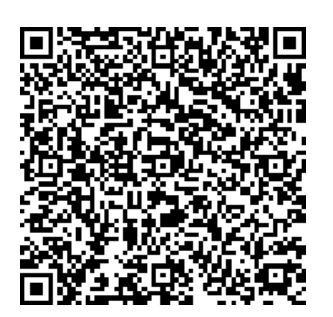

3、以后登录只需点开微信公众号中的畅想阅读即可自动登录(点击本馆2000种资源可全文阅读 ,点击 正文前十页)

## 畅想之星电子书试用

作者:tsg 2017-05-26 11:28

| 您好,感谢您<br>书。平台已收<br>种(40%以上),以专业书<br>子书38万余种<br>重授文字,单<br>方中间菜单畅 | 关注畅想之星电子<br>录中文电子书207<br>为近三年出版新书<br>学术书为主;民国<br>,古籍电子书近7<br>书均由出版社作者<br>为文本和双层PDE<br>清插图。点击页面<br>想阅读吧。 | 子<br>万余<br>当电<br>万<br>致<br>二,<br>面下 |
|------------------------------------------------------------------|----------------------------------------------------------------------------------------------------|-------------------------------------|
| <br>APP下载                                                        | 畅想阅读                                                                                                    | ≡ 使用说明                              |

※PC端阅读

http://www.cxstar.com/basedata/tdsf.htm

畅想之星电子书试用

作者:tsg 2017-05-26 11:28

点击访问链接进入电子书平台,扫码认证的用户可用微信号直接登陆,方便快捷,不受IP限制。

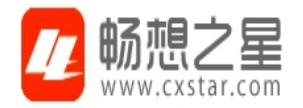

|                                                 | 用户登录  |
|-------------------------------------------------|-------|
| 用户名/邮箱<br>cxstaradmin                           |       |
| 是一种力量 翻                                         |       |
| 登证码:<br>1000-100-100-100-100-100-100-100-100-10 | 52    |
| 立即注册   登录                                       | 忘记密   |
| 第三方账号登录: 🗞                                      | © 201 |

1、进入首页"学科导航"栏、"中图法导航"栏可以使用本馆试用的2000种电子书。点击"借阅"按钮 ,会弹出相应成功提示,再点击"在线阅读"则可以阅读全文。

2、进入"书城"可以进行资源的荐购和试读(可以试读正文前10页))。

作者:tsg 2017-05-26 11:28

二、畅想之星电子书平台简介

畅想之星电子书平台是目前国内最大的、正版电子书的馆配电子书大中盘,旨在为全国的图书馆 读者提供海量的、最新出版的中文电子书资源,现有300余家出版社加盟,加工好审核上架的中 文电子书 22万种,民国电子书38万多种 ,古籍电子书

, ц 6

万多种,电子书还在源源不断增加之中。图书种类涵盖中图法

22

个大类,平台上试用资源

2000

种畅销书可全文阅读,所有电子书均可试读正文前

10

页,试读后可向图书馆荐购此种电子书,然后图书馆管理员来进行采购,

部分图书馆可以通过读者直接采购

o